0 က

copier

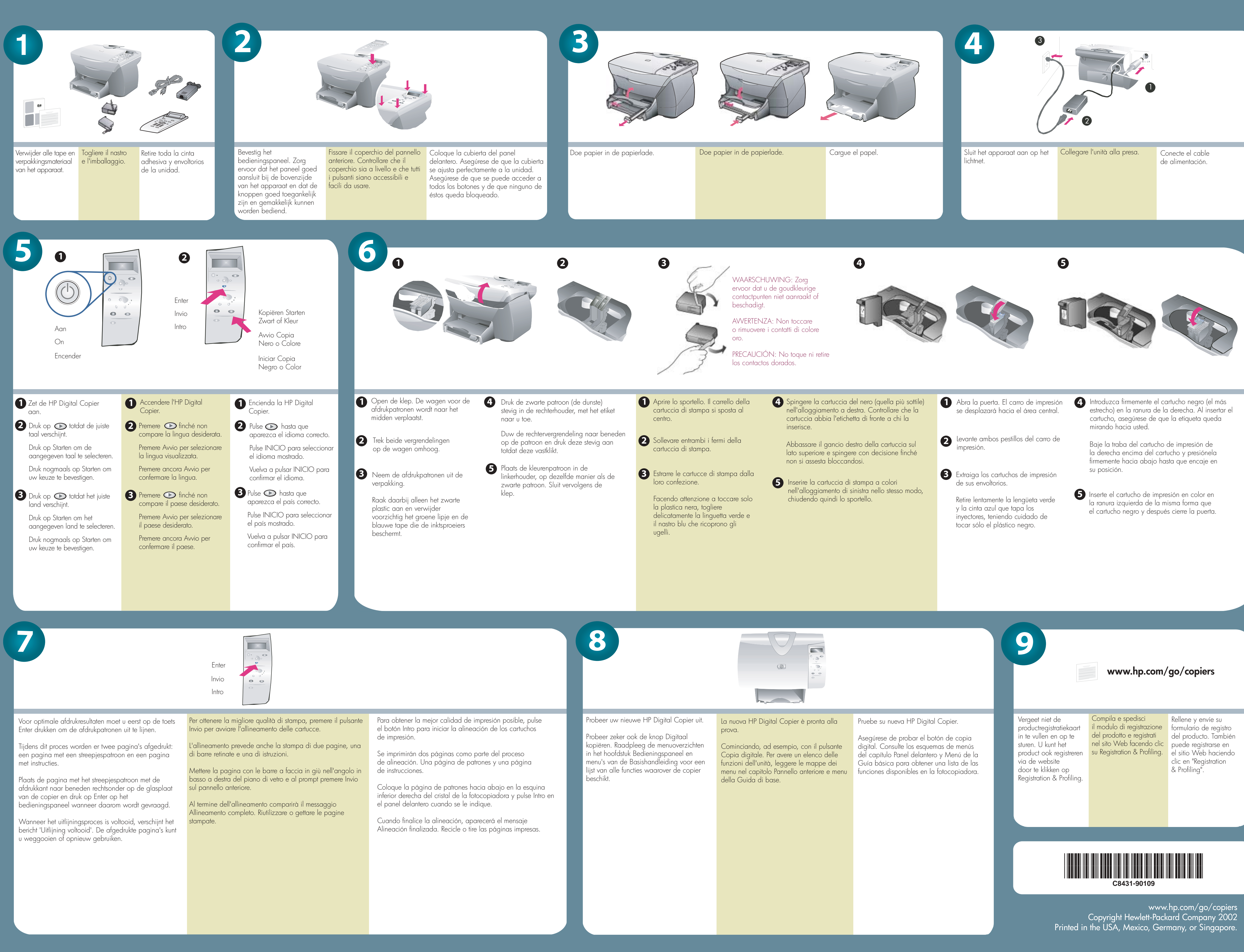

dy

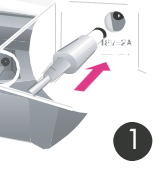